Bagi Mahasiswa jurusan Akuntansi yang telah lulus sidang skripsi harus mengupload Artikel di Jurnal Mahasiswa Akuntansi (JUMA). Panduan membuat artikel bisa di Download di <u>http://e-jurnal.lppmunsera.org/index.php/JUMA</u> di Menu AUTHOR GUIDELINES. Cara mengupload Artikel di Jurnal Mahasiswa Akuntansi (JUMA) bisa mengikuti langkah-langkah di bawah ini :

1. Pertama masuk ke link <u>http://e-jurnal.lppmunsera.org/index.php/JUMA</u> Pilih Menu Register

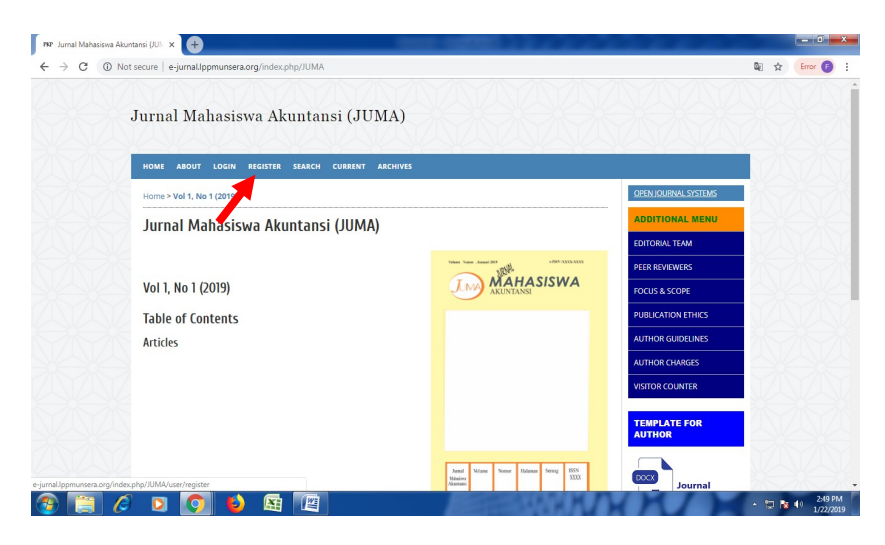

2. Akan muncul isian seperti gambar dibawah ini. Isi semua yang bertanda bintang

| Register                   |                                                                                     | ADDITIONAL MENU    |       |
|----------------------------|-------------------------------------------------------------------------------------|--------------------|-------|
| Register                   |                                                                                     | EDITORIAL TEAM     | TATA  |
| Fill in this form to regis | ter with this site.                                                                 | PEER REVIEWERS     | XEXE) |
| Click here if you are air  | eady registered with this or another journal on this site.                          | FOCUS & SCOPE      |       |
| Profile                    |                                                                                     | PUBLICATION ETHICS | YNYN  |
| Form Language              | English • Submit                                                                    | AUTHOR GUIDELINES  |       |
| Username *                 | To enter the information below in additional languages, first select the language.  | AUTHOR CHARGES     |       |
| Password *                 | The username must contain only lowercase letters, numbers, and hyphens/underscores. | VISITOR COUNTER    | TATA  |
| Repeat password *          | The password must be at least 6 characters.                                         | TEMPLATE FOR       |       |
| Salutation                 |                                                                                     | AUTHOR             |       |
| First Name *               |                                                                                     |                    |       |
| Middle Name                |                                                                                     | Journal            |       |
| Last Name *                |                                                                                     | Template           |       |
| Initials                   | Joan Alice Smith = JAS                                                              |                    |       |
| Gender                     | v                                                                                   | JOURNAL HELP       |       |
| Affiliation                |                                                                                     | USER               | R     |
|                            |                                                                                     | Username           |       |
|                            |                                                                                     | Bernard            |       |

Form Language isi Bahasa Indonesia Username dan Pasword isi sesuai dengan yang anda kehendaki Affilation isi dengan Universitas Serang Raya

| → C ① Not see             | cure   e-jurnal.lppmun                                                                                                    | sera.org/index.php/JUMA/user/register                                                                                                    |                       | 🖈 Error 🕞                                                                                                    |
|---------------------------|----------------------------------------------------------------------------------------------------|----------------------------------------------------------------------------------------------------|-----------------------|----------------------------------------------------------------------------------------------------|
|                           | Signature                                                                                                    | (Your institution, e.g. "Simon Fraser University")                                                                                                    | Conin                 |                                                                                                    |
|                           | 5-6 reter t                                                                                                    |                                                                                                    | Login                 |                                                                                                    |
|                           |                                                                                                    |                                                                                                    | NOTIFICATIONS         |                                                                                                    |
|                           | Email *                                                                                                    |                                                                                                    | » View<br>» Subscribe |                                                                                                    |
|                           | Confirm Email *                                                                                                    | PRIVACY STATEMENT                                                                                                    | " Jubachuc            |                                                                                                    |
|                           | ORCID ID                                                                                                    |                                                                                                    |                       |                                                                                                    |
|                           |                                                                                                    | ORCID iDs can only be assigned by the ORCID Registry. You must conform to their standards for                                                                                                    |                       |                                                                                                    |
|                           | URL                                                                                                    | expressing ORCID iDs, and include the full URI (eg. http://orcid.org/0000-0002-1825-0097).                                                                                                    |                       |                                                                                                    |
|                           | Phone                                                                                                    |                                                                                                    |                       |                                                                                                    |
|                           | Fax                                                                                                    |                                                                                                    |                       |                                                                                                    |
|                           | Mailing Address                                                                                                    |                                                                                                    |                       |                                                                                                    |
|                           |                                                                                                    |                                                                                                    |                       |                                                                                                    |
|                           |                                                                                                    |                                                                                                    |                       |                                                                                                    |
|                           |                                                                                                    |                                                                                                    |                       |                                                                                                    |
|                           |                                                                                                    | 🔏 🗞   B 🗶 🗓 🗄   🗄   🗄                                                                                                    |                       |                                                                                                    |
|                           | Country                                                                                                    | Ŧ                                                                                                    |                       |                                                                                                    |
| AVA                       | Bio Statement<br>(E.g., department and                                                                                                    |                                                                                                    |                       |                                                                                                    |
|                           | rank)                                                                                                    |                                                                                                    |                       |                                                                                                    |
|                           |                                                                                                    |                                                                                                    |                       |                                                                                                    |
|                           |                                                                                                    | 🗴 🗈 😤   В 7 Ц 🚝 🚝   👓 🔅 🔞 них 🗐 🐱                                                                                                    |                       |                                                                                                    |
|                           | Confirmation                                                                                                    | Send me a confirmation email including my usersame and parsword                                                                                                    |                       |                                                                                                    |
|                           |                                                                                                    |                                                                                                    |                       |                                                                                                    |
| egister                   | × 🕂                                                                                                    |                                                                                                    | 1                     | ▲ 😰 🐚 🐠 3.03 PM<br>1/22/20                                                                                                    |
| legister                  | × +                                                                                                    | Seraorg/index.php/JUMA/user/register                                                                                                    | 1                     | <ul> <li>▲ □ ▲ ▲ ↓ 303 PM</li> <li>1/22/201</li> <li>▲ □ ▲</li> <li>▲ ▲</li> <li>▲ ▲</li></ul>                                                        |
| legister                  | × +                                                                                                    | Sera.org/index.php//JUMA/user/register                                                                                                    |                       | <ul> <li>▲ □ ▲ ▲ → 303 PM<br/>1/22/201</li> <li>▲ → ● → ●</li> <li>▲ ▲ → ●</li> <li>▲ ▲ ← ■</li> <li>▲ ← ■</li> <li>▲ ← ■</li></ul> |
| egister                   | × +                                                                                                    | Seraorg/index.php/JUMA/user/register                                                                                                    |                       | <ul> <li>□ ■ ● ● 303 PM</li> <li>1/22/201</li> <li>□ ● ● ●</li> <li>☆ Error ●</li> </ul>                                                                                                    |
| tegister<br>∋ ℃ ① Not see | x + country                                                                                                    |                                                                                                    |                       | <ul> <li>□ ■ ● ● 303 PM</li> <li>1/22/00</li> <li>■ ● ● ●</li> <li>★ Error ●</li> </ul>                                                                                                    |
| egister<br>> C ① Not see  | x + country<br>Country<br>Bio Statement                                                                                                    | Seea.org/index.php/JUMA/user/register   X 2a X   I II   II II   II II     I     I     I     I     I     I     I     I     I     I     I     I     I     I     I     I     I     I     I     I     I     I     I     I     I     I     I     I     I     I     I     I     I     I     I     I     I     I     I     I <td></td> <td><ul> <li>► ■ ■ ● 303 PM</li> <li>■ ■ ● 1/22/03</li> <li>■ ■ ● ●</li> <li>★ Error ●</li> </ul></td>                                                                                                    |                       | <ul> <li>► ■ ■ ● 303 PM</li> <li>■ ■ ● 1/22/03</li> <li>■ ■ ● ●</li> <li>★ Error ●</li> </ul>                                                                                                    |
| iegister<br>⇒ C ① Not see | Country<br>Bio Statement<br>(E.g., department and<br>rank)                                                                                                    | Sera org/index.php/JUMA/user/register                                                                                                    |                       | ▲ 🗊 📭 🗣 🜒 303 PM<br>1/22/01<br>▲ 👘 🗣 🌒 1/22/01<br>★ Error (2)                                                                                                    |
| legister<br>→ C ① Not see | x country<br>Bio Statement<br>(Eg. department and<br>rank)                                                                                                    | Sera org/index.php/JUMA/user/register  X Ra Ra I D Z I I II II II II II II II II II II II                                                                                                    |                       | ▲ 🗊 📭 🗣 🜒 3/32 PM<br>1/22/201<br>☆ Error (2)                                                                                                    |
| egister<br>→ C ① Not see  | x country<br>Bio Statement<br>(cg. department and<br>rank)                                                                                                    | Sera.org/index.php/JUMA/user/register                                                                                                    |                       | <ul> <li>□ ■ ● ● 342 PI</li> <li>1/22/20</li> <li>■ ● ●</li> <li>★ Error ()</li> </ul>                                                                                                    |
| legister<br>→ C ① Not set | Country  Country  Bio Statement (Eg, department and rank)  Conformation                                                                                                    | Sera.org/index.php/JUMA/user/register     X Pa Pa Pa U E E Pa Pa Pa Pa Pa Pa Pa Pa Pa Pa Pa Pa Pa                                                                                                    |                       | <ul> <li>► ■ ● ● 303 PK</li> <li>1/22/03</li> <li>■ ■ ● ●</li> <li>★ Errer ()</li> </ul>                                                                                                    |
| iegister<br>→ C ① Not see | X     Country     Bio Statement     (Eg. department and     rank)                                                                                                    | Sera.org/index.php/JUMA/user/register   Sera.org/index.php/JUMA/user/register     X Ro Contraction     Y Ro Contraction     Y Ro Contraction                            The point of the point of the point                                                                                                    |                       | <ul> <li>► ■ ● ● 363 PK</li> <li>■ ■ ● ● 1/22/20</li> <li>■ ■ ● ●</li> <li>★ Error (2)</li> </ul>                                                                                                    |
| iegister<br>→ C ① Not see | X     Country  Country  Bio Statement (eg, department and rank)  Confirmation Working Languages                                                                                                    | Sera.org/index.php//UMA/user/register         Sera.org/index.php//UMA/user/register         X @ @ D / U II II II II II II II II II II II II I                                                                                                    |                       | <ul> <li>▶ ♥ ● 343 PM</li> <li>1/22/20</li> <li>★ €rror (2)</li> </ul>                                                                                                    |
| kejster<br>→ C O Not see  | X     Country  Bio Statement     (es, department and     rank)  Confirmation Working Languages Register as                                                                                                    | Seader: Notified by email on publication of an issue of the journal.                                                                                                    |                       | <ul> <li>□ ■ ● ● 343 PK</li> <li>1/22/20</li> <li>□ ■ ● ● ● ● ● ● ● ● ● ● ● ● ● ● ● ● ● ●</li></ul>                                                                                                    |
| legister<br>→ C O Not se  | X     Country     Bio Statement     (£g, department and     rank)  Confirmation Working Languages Register as                                                                                                    | Sea org/index.php/JUMA/user/register   sera.org/index.php/JUMA/user/register     Image: Image: Ima                                        |                       | <ul> <li>□ ■ ● ▲</li> <li>□ ■ ● ▲</li> <li>□ ■ ● ●</li> <li>□ ■ ● ●</li> <li>□ ■ ● ●</li> <li>□ ■ ● ●</li> <li>□ ■ ● ●</li> <li>□ ■ ● ●</li> <li>□ ■ ● ●</li> <li>□ ■ ● ●</li> <li>□ ■ ● ●</li> <li>□ ■ ● ●</li> <li>□ ■ ●</li> <li>□ ■ ●</li> <li>□ ■ ●</li> <li>□ ■ ●</li> <li>□ ■ ●</li> <li>□ ■ ●</li> <li>□ ■ ●</li> <li>□ ■ ●</li> <li>□ ■ ●</li> <li>□ ■ ●</li> <li>□ ■ ●</li> <li>□ ■ ●</li> <li>□ ■ ●</li> <li>□ ■ ●</li> <li>□ ■ ●</li> <li>□ ■</li> <li>□ ■ ●</li> <li>□ ■</li> <li>□ ■ ●</li> <li>□ ■</li> <li>□ ■</li></ul>                                              |
| egister<br>⇒ C O Not se   | X     Country     Bio Statement     (E.g., department and     rank)     Confirmation     Working Languages     Register as                                                                                                    | <ul> <li>Sera.org/index.php/JUMA/user/register</li> <li>sera.org/index.php/JUMA/user/register</li> <li>Sera.org/index.php/JUMA/user/register</li> <li>Sera.org/index.php/JUMA/user/register</li></ul>                                                                                                    |                       | <ul> <li>► ■ ● ▲ 303 PA</li> <li>■ ■ ■ ● ▲</li> <li>★ Error €</li> </ul>                                                                                                    |
| legister<br>→ C ① Not se  | X     Country     Bio Statement     (Eg., department and     rank)     Confirmation     Working Languages     Register as                                                                                                    | Sera.org/index.php/JUMA/user/register         sera.org/index.php/JUMA/user/register         Image: Image: Im                                                                               |                       | <ul> <li>► ■ ● ● 1/22/01</li> <li>■ ● ● ●</li> <li>★ Error ●</li> </ul>                                                                                                    |
| legister<br>→ C ① Not se  | X     Country     Bio Statement     (Eg., department and     rank)     Confirmation     Working Languages     Register as                                                                                                    | Seraorg/index.php/JUMA/user/register         sera.org/index.php/JUMA/user/register         Image: Seraorg (Seraorg)         Image: Seraorg (Seraorg)         Image: Seraorg)         Image: Seraorg)         Imag                                                                                                    |                       | <ul> <li>► ■ ● 303 Pk</li> <li>1/22/01</li> <li>► ■ ● ●</li> <li>★ Error ●</li> </ul>                                                                                                    |
| legister<br>→ C ① Not se  | Country      Country      Country      Country      Confirmation      Working Languages      Register as      Register (Cancel      Annovember (Cancel      Annovember (C | Sera.org/index.php/JUMA/user/register   sera.org/index.php/JUMA/user/register     Image: Image: Im                                        |                       | <ul> <li>► ■ ● 303 Pk</li> <li>■ ■ ● 1/22/01</li> <li>■ ■ ● ●</li> <li>★ Error ●</li> </ul>                                                                                                    |
| legister<br>→ C ① Not se  | Country      Country      Country      Country      Confirmation      Working Languages      Register as      Register      Cancel      + Denotes required field                                                                                                    | Sera.org/index.php/JUMA/user/register         Sera.org/index.php/JUMA/user/register         Image: Image: Im                                                                               |                       | <ul> <li>► ■ ● 303 PM</li> <li>1/22/01</li> <li>■ ■ ● ●</li> <li>★ Error ●</li> </ul>                                                                                                    |
| kejster<br>→ C ① Not se   | Country     ejumal/ppmun Country Bio Statement (Eg. department and rank) Confirmation Working Languages Register as  Register Cancel * Denotes required field Privacy Statement                                                                                                    | Set E servorg/index.php/JUMA/user/register servorg/index.php/JUMA/user/register servorg/index.php/JUMA/user/register implement is in the interment is interment is interment interment is interment is interment interment is interment is interment interment is interment is interment interment is interment is interment is interment interment is interment interment is interment interment is interment interment is interment interment interment is interment interment is interment interment interment is interment interment interment is interment interment interment is interment interment interment interment is interment interment interment interment interment is interment interment interment interment interment is interment interment intermen                            |                       | <ul> <li>▶ ■ ■ ● ● ○ ● ○ ● ○ ● ○ ● ○ ● ○ ● ○ ● ○ ●</li></ul>                                                                                                    |
| kejster<br>→ C O Not se   | X     Country     Bio Statement     (Eg, department and     rank)  Confirmation Working Languages Register as  Register Cancel  Process required field  Privacy Stateum The names and email ad                                                                                                    | Set EXAMPLE A CONTRACT OF A CONTRACT OF | will                  | <ul> <li>► ■ ● ● ● ● ● ● ● ● ● ● ● ● ● ● ● ● ● ●</li></ul>                                                                                                    |
| kejster<br>→ C O Not se   | X     Country     Bio Statement     (eg. department and     rank)  Confirmation Working Languages Register as  Register Cuncel  + Denotes required field  Privacy Statem The names and email al not be made available fin                                                                                                    | See Exactly and the stated purposes of this journal and or any other purpose of to any other party.                                                                                                    | will                  | <ul> <li>► ■ ■ ● ■ 303 Pk</li> <li>■ ■ ● ■</li> <li>★ Error ●</li> </ul>                                                                                                    |

Register As Ceklis Reader dan Author

3. Login menggunakan Username dan Pasword yang di buat tadi di link <u>http://e-jurnal.lppmunsera.org/index.php/JUMA/index</u>

4. Setelah Login akan muncul seperti di bawah ini dan Klik New Submission

| INF User Home | × +                                       | Color Resident        |                                                                                                    |                                   | (         | _ © _×               |
|---------------|-------------------------------------------|-----------------------|----------------------------------------------------------------------------------------------------|-----------------------------------|-----------|----------------------|
| ← → C ① I     | Not secure   e-jurnal.lppmunsera.org/inde | x.php/JUMA/user       |                                                                                                    |                                   | 07 \$     | Error 🕞 🗄            |
|               | Jurnal Mahasiswa A                        | kuntansi (JUMA)       |                                                                                                    |                                   |           |                      |
|               | HOME ABOUT USER HOME SEA                  | IRCH CURRENT ARCHIVES |                                                                                                    |                                   |           |                      |
|               | Home > User Home                          |                       |                                                                                                    | OPEN JOURNAL SYSTEMS              |           |                      |
|               | User Home                                 |                       |                                                                                                    | ADDITIONAL MENU<br>EDITORIAL TEAM | <b>FX</b> |                      |
|               | Jurnal Mahasiswa Akunt                    | ansi (JUMA)           |                                                                                                    | PEER REVIEWERS                    |           |                      |
|               | Author                                    | 0 Active 0 Archive    | ew Submission]                                                                                                  | FOCUS & SCOPE                     |           |                      |
|               | My Account                                |                       |                                                                                                    | PUBLICATION ETHICS                |           |                      |
|               | Show My Journals     Edit My Profile      |                       |                                                                                                    | AUTHOR GUIDELINES                 |           |                      |
|               | Change My Password     Logout             |                       |                                                                                                    | AUTHOR CHARGES                    |           |                      |
|               |                                           |                       |                                                                                                    | VISITOR COUNTER                   |           |                      |
|               |                                           |                       |                                                                                                    | TEMPLATE FOR<br>AUTHOR            |           |                      |
|               |                                           |                       |                                                                                                    | Journal                           |           |                      |
| 📀 🔚 (         | 🧉 🖸 🚺 😫 😫                                 |                       | All and the second second second second second second second second second second second second second second s |                                   | - 12 18 4 | 3:22 PM<br>1/22/2019 |

5. Akan Muncul seperti Gambar Berikut :

| $\leftrightarrow$ $\rightarrow$ $C$ (i) Not secure   e-jurnal.lp | pmunsera.org/index.php/JUMA/author/submit/1                                                                                                    |                                                              | Q, | Error 🕞 : |
|------------------------------------------------------------------|----------------------------------------------------------------------------------------------------|--------------------------------------------------------------|----|-----------|
|                                                                  | Home > User > Author > Submissions > New Submission                                                                                                    | OPEN JOURNAL SYSTEMS                                         |    |           |
|                                                                  | Step 1. Starting the Submission                                                                                                    | ADDITIONAL MENU                                              |    |           |
|                                                                  | 1. START 2. UPLOAD SUBMISSION 3. ENTER METADATA 4. UPLOND SUPPLEMENTARY RUES 5. CONVENTION                                                                                                    | EDITORIAL TEAM                                               |    |           |
|                                                                  | Encountering difficulties? Contact Nikke Yusnita Mahadini for assistance.                                                                                                    | PEER REVIEWERS                                               |    |           |
|                                                                  | Submission Language                                                                                                    | FOCUS & SCOPE                                                |    |           |
|                                                                  | This journal accepts submissions in several languages. Choose the primary language of the submission from the pulldown below.<br>Language * Bahass Indonesia V                                                                                                    | AUTHOR GUIDELINES                                            |    |           |
|                                                                  |                                                                                                    | AUTHOR CHARGES                                               |    |           |
|                                                                  | Submission Checklist                                                                                                    | VISITOR COUNTER                                              |    |           |
|                                                                  | indicate that this submission is reacy to be considered by this journal by creating on the indicate that this submission is reacy to be considered by this journal by creating on the indicate beam of the beam of the beam of the testing of the submission has been considered in the model in the submission has been considered in the submission has been considered in the submi | TEMPLATE FOR<br>AUTHOR                                       |    |           |
|                                                                  | The submission fields in the OpenOTINE, Microbiol Wook 375, or Wite/Berlinst document File format.     Where available, USA for the references have been provided.     The text is highly spaced, uses 12 point blue; employs lacks, rather shan unterfining (ancept with USA, addresses), and all fully address, and uses are placed within the level at the appropriate points, rather ends at the end.     The text is a time of any study and biological programmers standing in the Article Caldersses have the Article Caldersses, and the place are placed within the level at the appropriate points, rather ends and the ends.     The text is a time any study and biological programmers standing in the Article Caldersses, which is have the Arbourd its biological programmers standing in the Article Caldersses, which is have the file Arbourd its biological programmers standing in the Article Caldersses, which is have the Roburd its biological programmers standing in the Arbourd State and the placed.                                                                                                    | Journal<br>Template                                          |    |           |
|                                                                  | Journal's Privacy Statement                                                                                                    | USER                                                         |    |           |
|                                                                  | The names and email addresses ensered in this journal size will be used exclusively for the stated purposes of this journal and will<br>not be made available for any other purpose or to any other purp.                                                                                                    | You are logged in as<br>ami<br>• My journals<br>• My Profile |    |           |
|                                                                  | Comments for the Editor                                                                                                    | » Log Out                                                    |    |           |
|                                                                  | Enter text (optional)                                                                                                    | NOTIFICATIONS                                                |    |           |
|                                                                  | X & 3 A I F / U I I I I I = 0 0 m I A                                                                                                    |                                                              |    |           |
|                                                                  | Seve and continue Cancel                                                                                                    |                                                              |    |           |
|                                                                  | * Denoes required neio                                                                                                    |                                                              |    |           |

Pilih Submission Languange dengan Bahasa Indonesia

Ceklist Semua Submission Checklist, Setelah Semua di Ceklist Klik Save dan Continue

6. Akan Muncul seperti gambar dibawah ini :

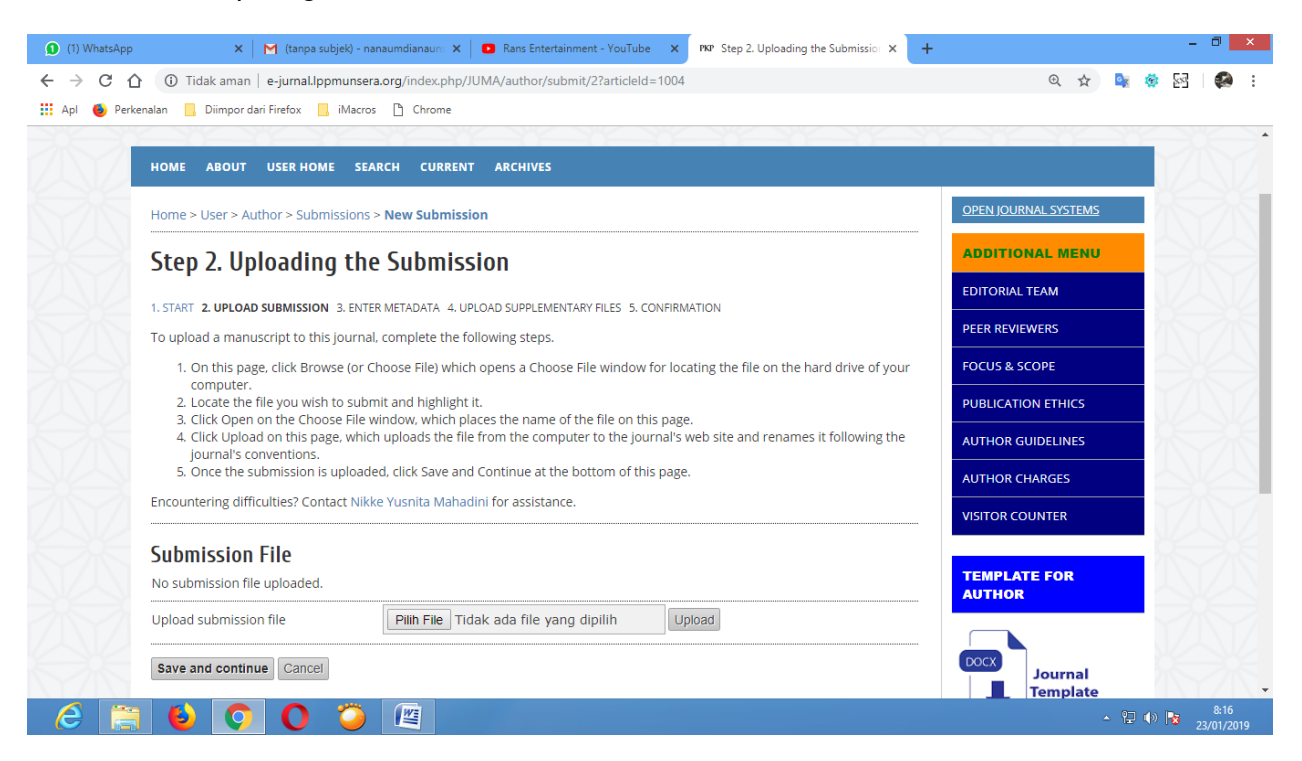

Upload file artikel di bagian Submission File sampai tampilan seperti dibawah ini

| HOME ABOUT USER HOME SEARCH CURRENT ARCHIVES                                                                                                    |                                   |   |  |
|----------------------------------------------------------------------------------------------------|-----------------------------------|---|--|
| Home > User > Author > Submissions > New Submission                                                                                                    | OPEN JOURNAL SYSTEMS              |   |  |
| Step 2. Uploading the Submission                                                                                                    | ADDITIONAL MENU                   |   |  |
|                                                                                                    | EDITORIAL TEAM                    |   |  |
| 1. START 2. UPLOAD SUBMISSION 3. ENTER METADATA 4. UPLOAD SUPPLEMENTARY FILES 5. CONFIRMATION                                                                                                    | PEER REVIEWERS                    |   |  |
| 1. On this name, click Browse (or Choose File) which opens a Choose File window for locating the file on the bard drive of your                                                                                                    |                                   |   |  |
| computer.<br>2. Locate the file you wish to submit and highlight it.                                                                                                    |                                   | - |  |
| <ol> <li>Click Open on the Choose File window, which places the name of the file on this page.</li> <li>Click Upload on this page which uploads the file from the computer to the journal's web site and renames it following the</li> </ol>                                      | PUBLICATION ETHICS                |   |  |
| journal's conventions.<br>5. Once the submission is uploaded, click Save and Continue at the bottom of this page.                                                                                                    | AUTHOR GUIDELINES                 |   |  |
| Encountering difficulties? Contact Nikke Yusnita Mahadini for assistance.                                                                                                    | AUTHOR CHARGES                    |   |  |
| -                                                                                                    | VISITOR COUNTER                   |   |  |
|                                                                                                    |                                   |   |  |
| Submission File                                                                                                    |                                   |   |  |
| Submission File File Name 1004-3042-1-SM.doc Original file page                                                                                                    | TEMPLATE FOR<br>AUTHOR            |   |  |
| Submission File           File Name         1004-3042-1-5M.doc           Original file name         JURNAL SHOFA AGUSTIANI PUTRI nana.doc           File Size         87KB                                                                                                    | TEMPLATE FOR<br>AUTHOR            |   |  |
| Submission File         File Name       1004-3042-1-SM.doc         Original file name       JURNAL SHOFA AGUSTIANI PUTRI nana.doc         File Size       87KB         Date uploaded       2019-01-23 01:22 AM                                                                    | TEMPLATE FOR<br>AUTHOR            |   |  |
| Submission File       File Name     1004-3042-1-5M.doc       Original file name     JURINAL SHOFA AGUSTIANI PUTRI nana.doc       File Size     87KB       Date uploaded     2019-01-23 01:22 AM   Replace submission file       Plinh File Tidak ada file yang dipilih     Upload | TEMPLATE FOR<br>AUTHOR<br>Journal |   |  |

Lalu Klik Save and countinus

7. Akan Muncul seperti gambar di bawah ini:

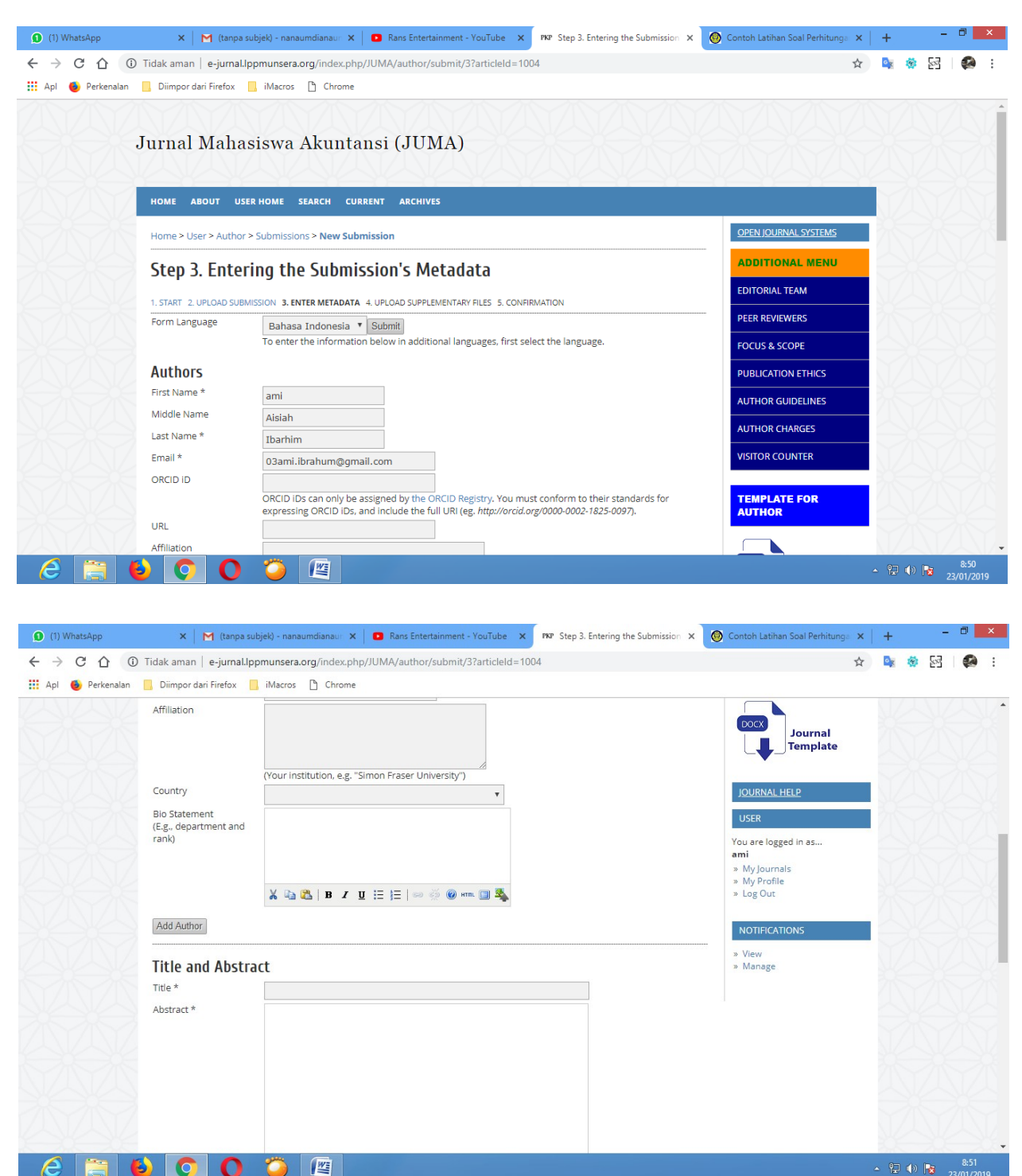

| (1) WhatsApp         | 🗙 🛛 M (tanpa subjek) - nanaumdianau 🗙 🗖 🖬 Rans Entertainment - YouTube 🗙 🕅 Step 3. Entering the Submission 🗴 🚳 Contoh Lati                                                                                                    | han Soal Perhitunga 🗙 📔 🕂 | ×         |
|----------------------|----------------------------------------------------------------------------------------------------|---------------------------|-----------|
|                      | idak aman   e-jurnal.lppmunsera.org/index.php/JUMA/author/submit/3?articleId=1004                                                                                                    | ର୍ 🛧 🧧                    | : 🐼 🛛 🖗 : |
| 🏥 Apl 🔞 Perkenalan 📃 | Diimpor dari Firefox 📙 iMacros 🗋 Chrome                                                                                                    |                           |           |
|                      | Indexing                                                                                                    |                           |           |
|                      | Provide terms for indexing the submission; separate terms with a semi-colon (term1; term2; term3).                                                                                                    |                           |           |
|                      | Keywords                                                                                                    |                           |           |
|                      | Language id Englisheen; French-fr; Spanishees. Additional codes.                                                                                                    |                           |           |
|                      | Contributors and Supporting Agencies                                                                                                    |                           |           |
|                      | Identify agencies (a person, an organization, or a service) that made contributions to the content or provided funding or support<br>for the work presented in this submission. Separate them with a semi-colon (e.g. John Doe, Metro University; Master University,<br>Department of Computer Science).<br>Agencies |                           |           |
|                      | References                                                                                                    |                           |           |
|                      | Provide a formatted list of references for works cited in this submission. Please separate individual references with a blank line. References                                                                                                    |                           |           |
|                      |                                                                                                    |                           |           |
|                      |                                                                                                    |                           |           |
|                      |                                                                                                    |                           |           |
|                      | 2                                                                                                    |                           |           |
|                      | Save and continue Cancel                                                                                                    |                           | TAX A     |
| 6 🚞 🚯                |                                                                                                    | <b>~</b> (                | 8:51      |

Isi semua Kolom yang ada di Author : Seperti Nama, E-mail dan Nama Kampus

Klik Add Author Jika Penulis Lebih Dari 1 (Satu)

Titel : Diisi dengan Judul Artikel

Abstrak : Diisi Abstrik Hasil Penelitian

## References : Diisi dengan Rujukan yang digunakan (Daftar Pustaka)

Setelah lengkap Klik Save and continues

8. Muncul Seperti gambar dibawah ini

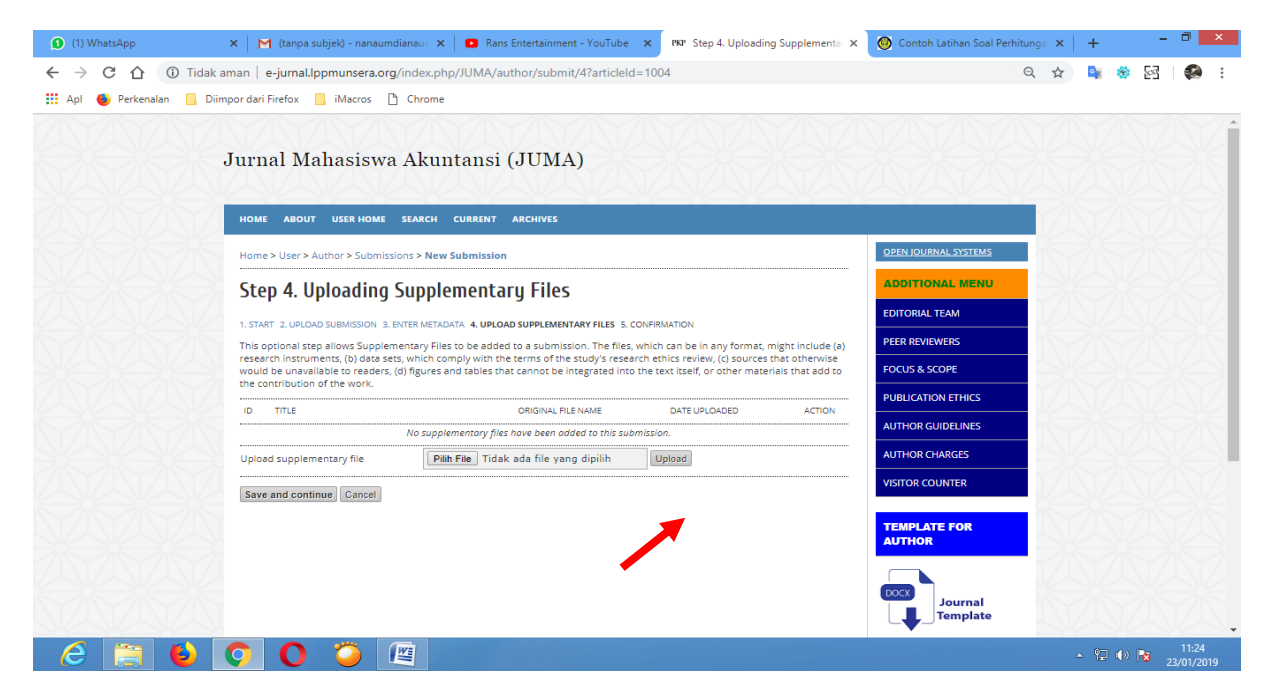

Upload semua Skripsi yang sudah diganungkan dari lembar pengesahan sampai dengan lampiran . setelah itu Klik save and continues

9. Klik Finis Submisions

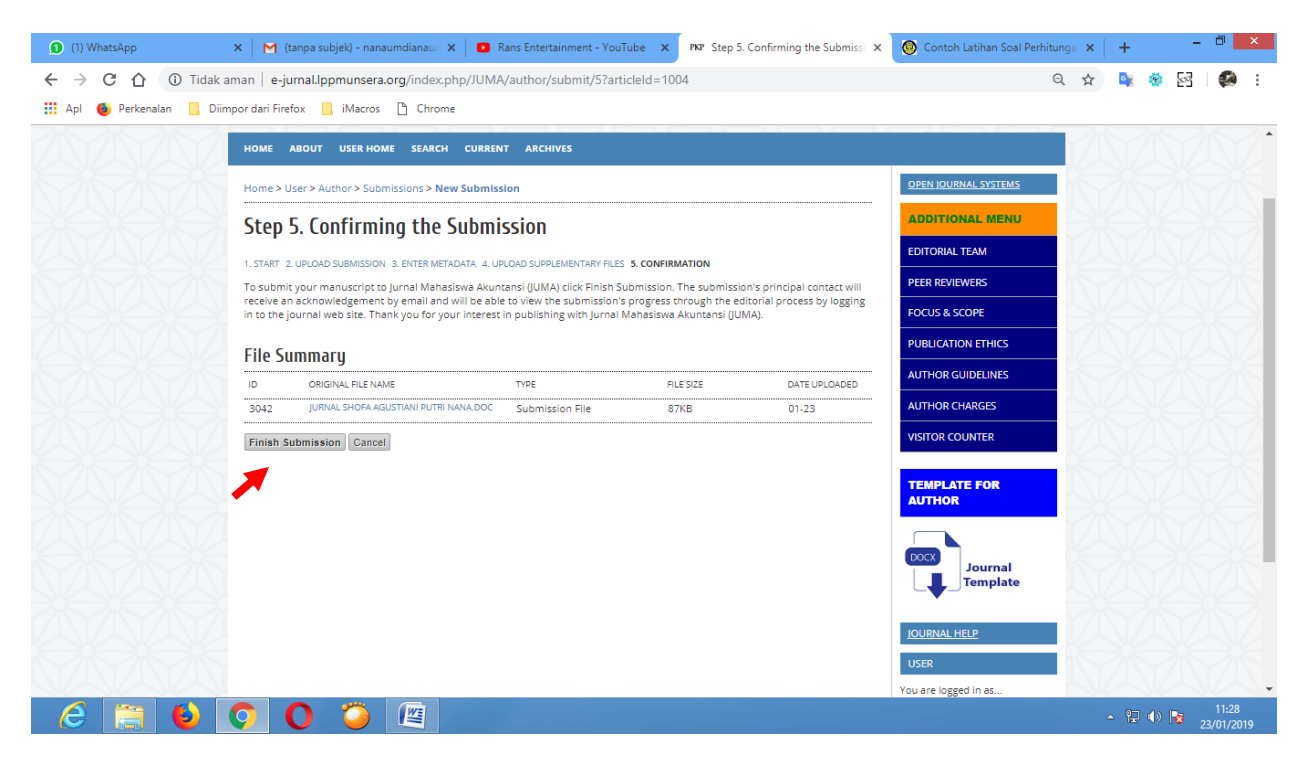

Klik Active Submissions (Selesai)